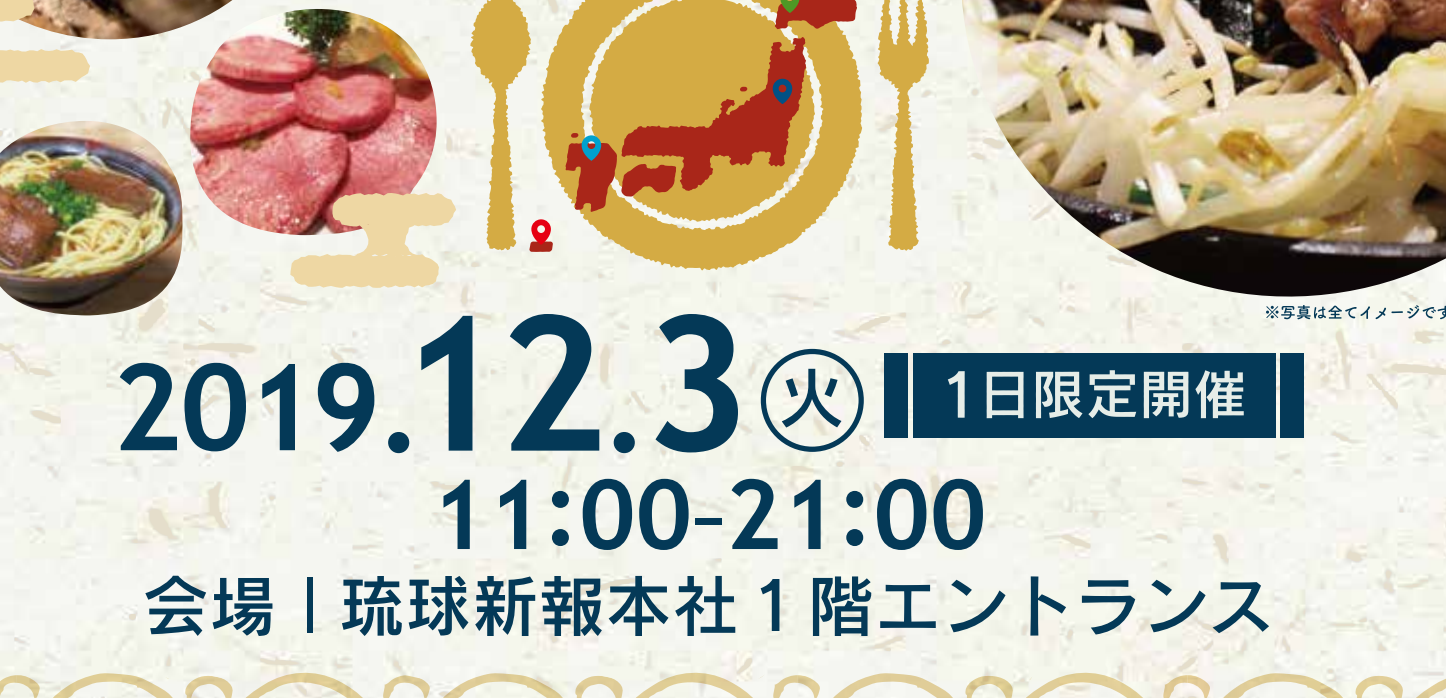

3

-Tech

まいもん

Innovation 2019

開催記念イベント

Image: Second second second

OKI Payで北海道、東北、九州、沖縄 食べ尽くし!

> PEOPLE'S BANK 主催 @沖縄銀行

・20 歳未満の方には酒類の販売はいたしません。 ・飲酒運転は法律で禁止されています。

OKI Payのスマホ決済で

1,000円分(税込)のチケットが 800円分(税込)に!!

当日、会場受付にてチケットを販売します

両方の決済がご利用可能です。

現 金

OKI Pay

## **エ**うまいもん Pay FOOD

写真はイメージです。

4

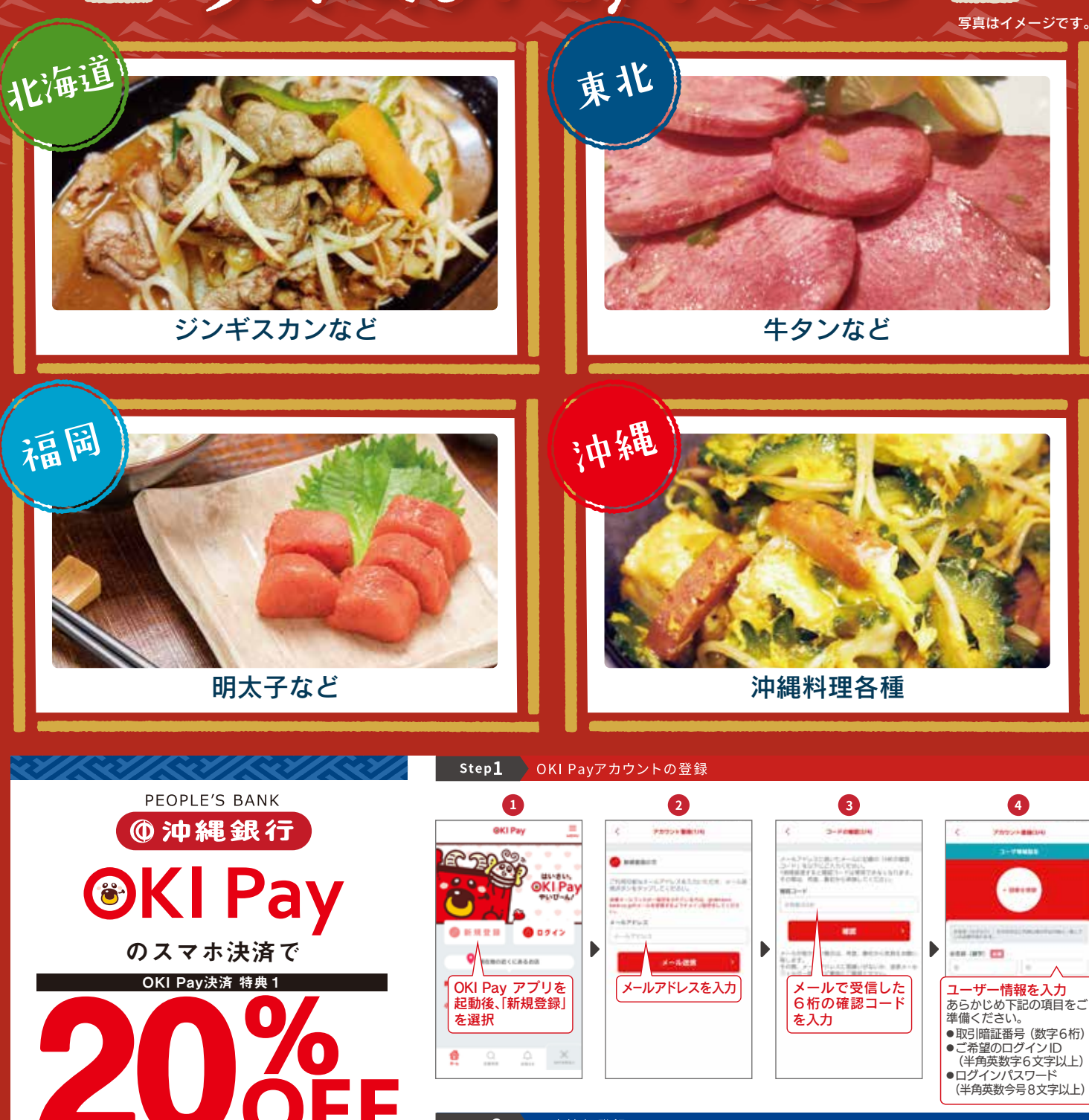

Р

検索

QRコードを

読み込もう!

うまいもん Payの チケットが

アプリを今すぐ

ダウンロード

1000円

OKI Pay について ▶ OKI Pay ぼういて ●

事前登録を推奨いたします。

**OKI** Pay

Step2 口座情報登録 お支払いの際にご利用いただくために、OKI Payアカウントに口座情報をご登録ください。 沖縄銀行のキャッシュカード、または通帳をご準備いただき、 口座情報設定を進めてください。 5 6 0 K 口座 「設定に進む」を選択 Payアプリにログイン後、 あるからの予想に、アンティングシートも5 またアメールで発展、新した。ついティングラートも5 行ったもんたいで開始にしてくたかい 22 Con-Frideric Antibertarian Budy, Bernard Antibertary To-Status, Bernard Berland 4 + + × × × R - 8 The senses (Proter ショートメールで受信し たワンタイムパスワー ドを入力後、「認証する」 携帯電話番号の登録が 「本人認証へすすむ」」 ない場合や変更となって いる場合は「変更を選択」 必要事項を入力後、 を選択し登録完了 「確認する」を選択 携帯電話番号に変更がない 場合は「ワンタイムパスワー ドを送信」を選択 -」を選択